オンラインで授業に参加する方法(ミートでクラスルームに入る方法)

1 電源を入れ、QRコードまたはIDとPWでタブレットを起動します。

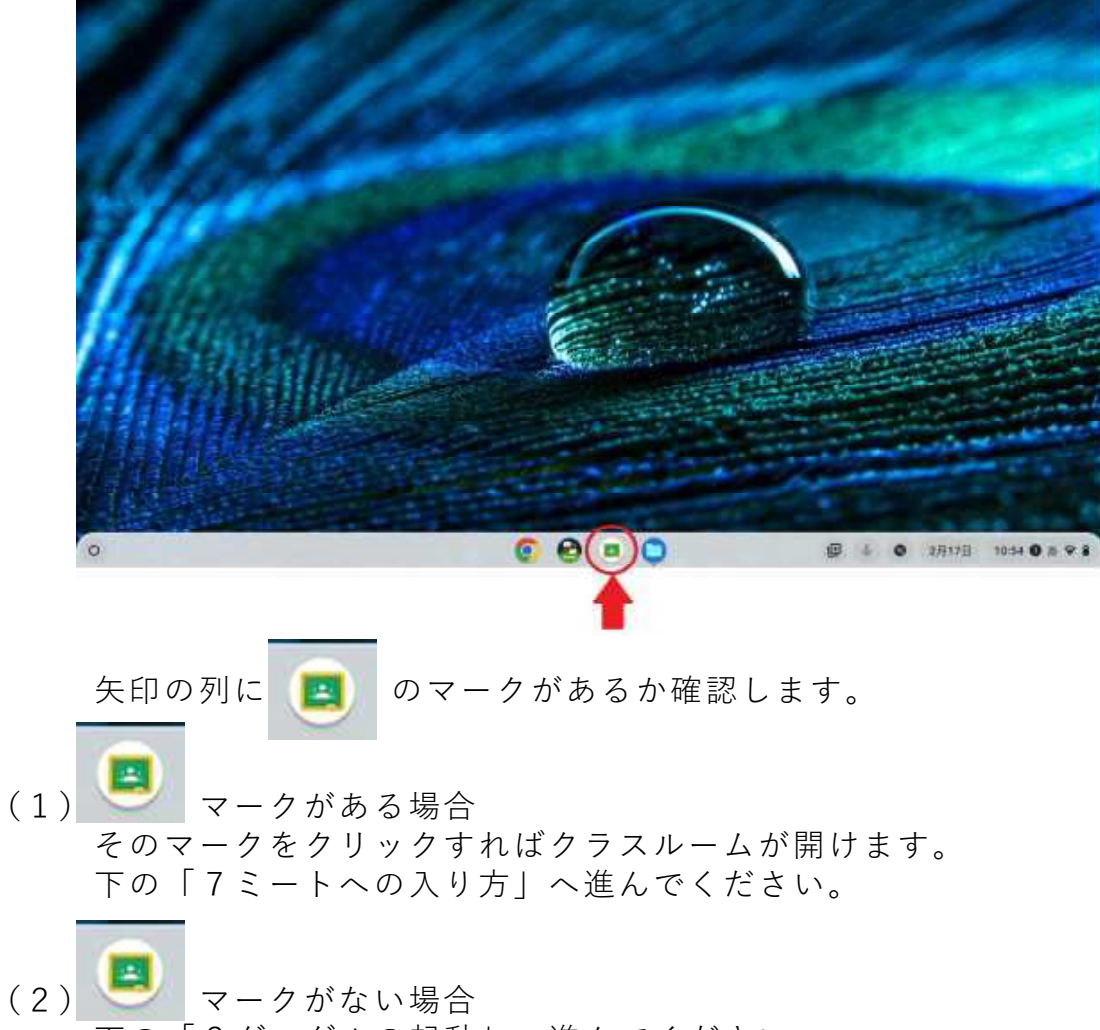

- 下の「2グーグルの起動」へ進んでください。
- 2 グーグルの起動

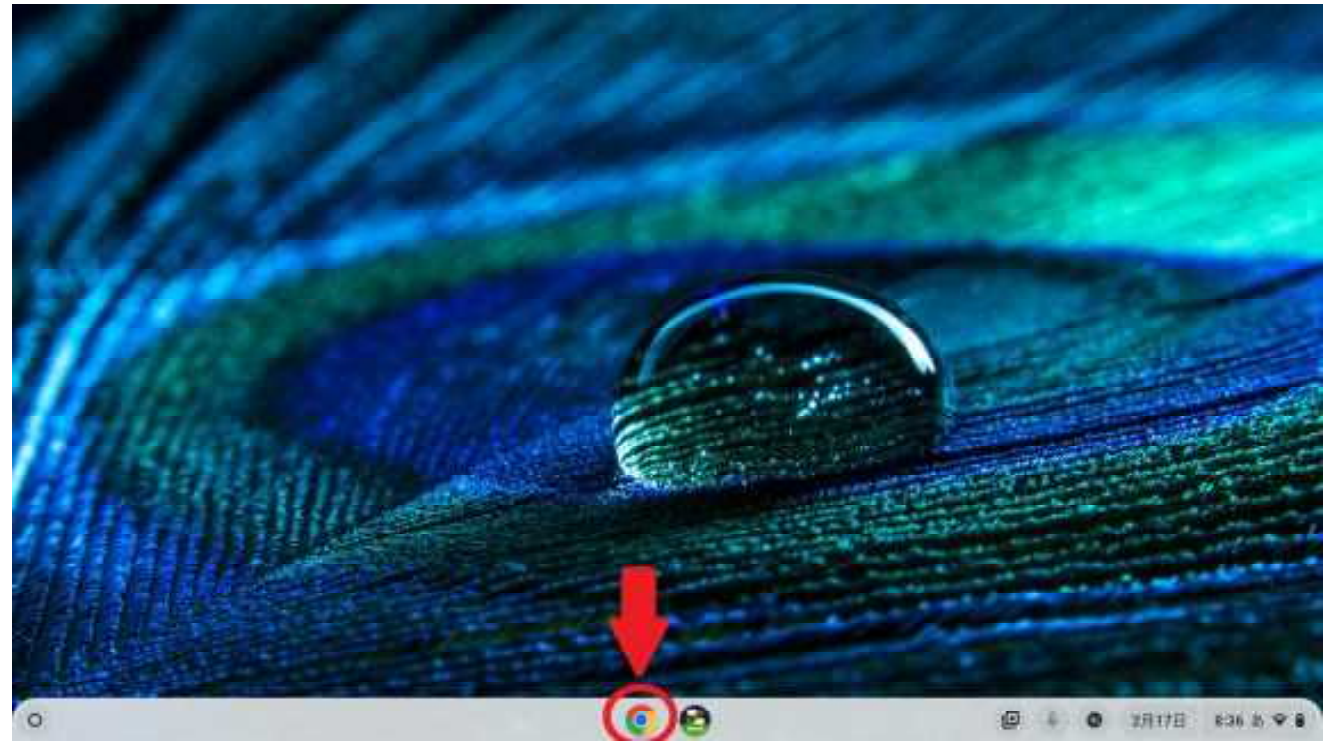

上の図の赤い矢印の部分をクリック(タッチ)して、グーグルを起動します。

| G bought         | × G loops          | × +                           |                        |                                  | * - # ×               |
|------------------|--------------------|-------------------------------|------------------------|----------------------------------|-----------------------|
| + + C Q (A       | (                  |                               |                        |                                  | *) * # # * B i        |
| D stappedp.07y27 | -2 🖗 45-2-83-83- 🖡 | 🖥 IRIR—R 🛛 Grangia 🚨 Vaultuda | 0 Roogle 9 797         | 19 Grad 🖪 paloya bashera 関 HERDI | ara 📓 www.ierg 🔹      |
| Googleizburg (1) | 7                  |                               |                        |                                  | Crivel 258 - ECTATION |
|                  |                    | G                             | oogl                   | e                                |                       |
|                  |                    | ů.                            |                        | \$ ®                             |                       |
|                  |                    | Omain                         | RE In Facing           | 自分のアイコンに                         | なっているか確認。             |
|                  |                    |                               | Alatini interactionale | ①「ログイン」の                         | ままのときは 40             |
|                  |                    |                               |                        | 作業をする                            |                       |
|                  |                    |                               |                        | の自身のアイコン                         | ときけらん進む               |
|                  |                    |                               | L                      | 600000142                        | C C 10-0 10E-0 -      |
| 121              |                    |                               |                        |                                  |                       |
| 55               |                    |                               |                        |                                  |                       |
| EN 2287          | 教育力性能在             |                               |                        |                                  | 794/02~ MR 88         |
| 0                |                    |                               | 6                      | ⊕ ¢                              | 0 2H17H 896 0 H V I   |

自分の | D でログインできているか確認します。 上の図の右上の赤い丸の中に自分の名前があれば 5 へ進みます。 上の図のように「ログイン」と表示されている場合は次の 4 の作業をします。

4 ログインの方法

| S Doogle                   | ¥ G Giogle                   | * +                        |                    |                     |                   |                                                                           | V - #                                                                                       |
|----------------------------|------------------------------|----------------------------|--------------------|---------------------|-------------------|---------------------------------------------------------------------------|---------------------------------------------------------------------------------------------|
| < → C Q # 90               | ogle cu jp 7 jiin 1 kaateraa | terkeunet                  |                    |                     | < 🛪               |                                                                           | * * 0                                                                                       |
| 間 ithiopentはのブックマー         | 2 @ 1>9-Rold                 | 🛃 112-1 🔕 Roopie 😆 YouTube | 6 Boogle 9 7v7 M 6 | mil 🖪 Jakopraches 🖥 | Staminro.         | B sons                                                                    | hore.                                                                                       |
| Bagb(2017 337              |                              | A.                         | oogle              | \$ D                | Ptt72+<br>Stuluce | G RR                                                                      | ♥<br>♥<br>♥<br>♥<br>♥<br>♥<br>♥<br>♥<br>♥<br>♥<br>♥<br>♥<br>♥<br>♥<br>♥<br>♥<br>♥<br>♥<br>♥ |
|                            |                              |                            |                    | Ernal<br>Bitch      | H3-47             | 7425<br>100<br>100<br>100<br>100<br>100<br>100<br>100<br>100<br>100<br>10 |                                                                                             |
| 日本:                        |                              |                            |                    |                     |                   |                                                                           |                                                                                             |
| tan Ampacoust geople contr | um coler 1000 um nod         | 111788                     |                    |                     | 3                 | r≣a(niģ≁                                                                  | 300 - 102                                                                                   |
| 0                          |                              |                            |                    |                     | 9 4 0             | 2月17日                                                                     | 8.38 <b>O</b> 35 <b>P</b> 7                                                                 |

①右上の ₩ のマークをクリックし、その下のような選択画面を表示します。

| C Doogte                | ¥ 15 Guogle                        | . +              |                  |                   |                      |                                          |         | × _ i       | P  |
|-------------------------|------------------------------------|------------------|------------------|-------------------|----------------------|------------------------------------------|---------|-------------|----|
| F > C Q #               | geogle on jp "pin-1 & offer unt    | pelication       |                  |                   |                      | < *                                      |         | * * 0       | 13 |
| a neopensipe 27-27      | -9 <b>9</b> Y > 9 - 8 - 18-        | 13 HR-E O Unopte | S Foulture D Dat | ga 🗘 7.77 M Ga    | ul 🖪 janunga bashera | 日本語の日本日本日本日本日本日本日本日本日本日本日本日本日本日本日本日本日本日本 | -       | D-10        |    |
| Google(2217 3.)         | · 7                                |                  |                  | 5                 |                      |                                          |         | 128-41      |    |
|                         |                                    |                  | Go               | ogle              |                      | PhON                                     | ) G     | 9           |    |
|                         |                                    | 9.               |                  |                   | 1 @                  |                                          |         |             |    |
|                         |                                    |                  | Google 後回        | (in Fasting Lucky |                      | TouTube                                  | Etay    | =a-3        | 67 |
|                         |                                    |                  |                  |                   |                      | M                                        |         |             |    |
|                         |                                    |                  |                  |                   |                      | Getail                                   | Most    | TTYP        | 5  |
|                         |                                    |                  |                  |                   |                      |                                          | 4       |             |    |
|                         |                                    |                  |                  |                   |                      | 透照光                                      | HO-FZ   | 21-29-      |    |
|                         |                                    |                  |                  |                   |                      | (D)-                                     | 1       | 10          |    |
| 84                      |                                    |                  |                  |                   |                      |                                          |         |             |    |
| Lattyn Coard grouph Coa | N. T. M. Science (DCDS + STL root) | er case          |                  |                   |                      |                                          | 19:015- | 1011 - 5    | 速  |
| 5                       |                                    |                  | 6                | 0                 |                      | 0 4 0                                    | 2月17日 1 | 1:08 O 20 - | Ŷ  |

②上の図の丸の「アカウント」をクリックし、次(下)の画面を表示します。

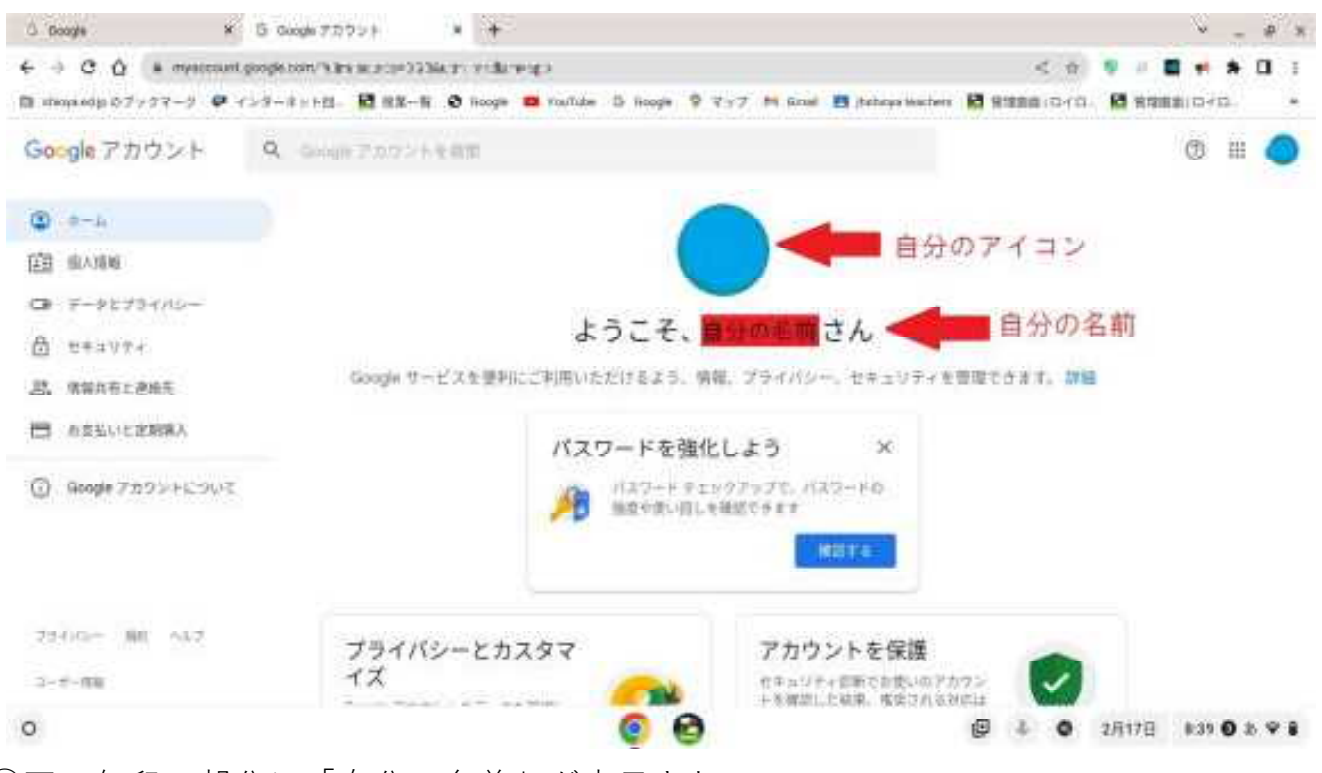

③下の矢印の部分に「自分の名前」が表示され、 上の矢印の部分に自分の名前のアイコンが表示されます。 もし、自分の名前が表示されないときは、QRコードが自分のか確認し、 もう一度電源を切って最初からやってください。 それでも、自分の名前が表示されないときは学校に相談してください。

5 クラスルームの表示

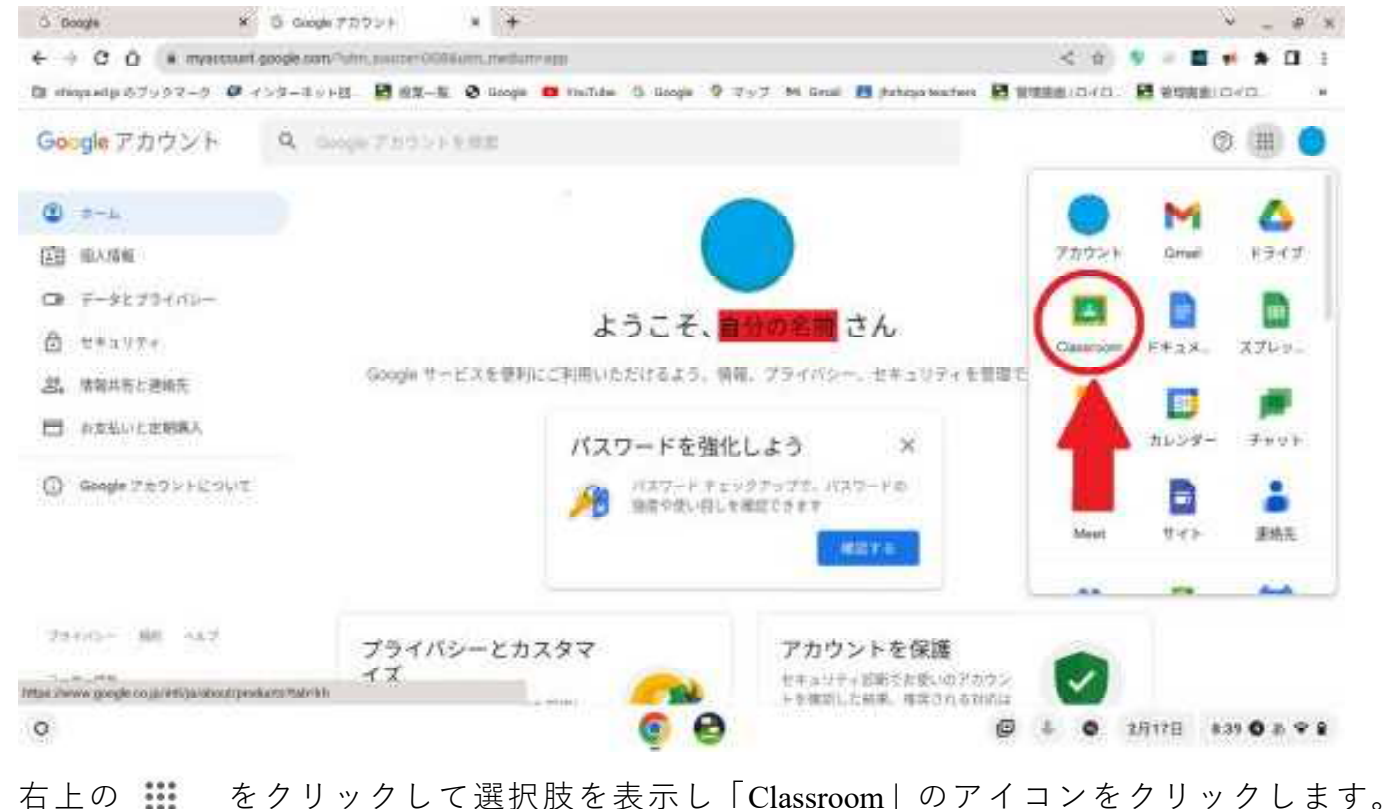

| 19 052                      | • +                      |                                            |                            |              |        | Ψ.   | - # | ж |
|-----------------------------|--------------------------|--------------------------------------------|----------------------------|--------------|--------|------|-----|---|
| + + 0 0 +                   | a stassroom-geogle.com/h |                                            |                            | R < *        |        |      | - 0 | 1 |
| The management of the other | 7-2 Ø 705586189. Ø 685   | іборь. Ξ даса-вінн. <b>З</b> онов <b>п</b> | (0000000 👂 (01/0 2)2 😫 Xee | Ú4.          |        |      |     |   |
| ≡ Google C                  | mocrazul                 |                                            |                            |              | ÷      | 11   | (   | ) |
| E 1+0+ m +                  | エックが必要な課題 目 カンシター        |                                            |                            |              |        |      |     |   |
| R4 more                     | 1                        |                                            | Stretter Last RA H         | - Fretty and | in all |      |     |   |
| 11 <b>3</b> 49              |                          |                                            |                            | 1997 V 1     | 10038  | 1    |     |   |
|                             |                          | Contraction of the second                  |                            |              |        | 5    |     |   |
|                             |                          |                                            |                            |              |        |      |     |   |
|                             |                          |                                            | 512 Sec.                   |              | 12     | 1.52 |     |   |
|                             | ~ □                      | ~ □                                        | 0 0                        |              | æ      | 0    | E.  |   |
|                             |                          |                                            |                            |              |        |      |     |   |

O 😂 🖺 💿 👰 🛤 28/168 18:00 8 • 8

自分の所属しているクラスルームが表示されますので、自分の学級を選びます。

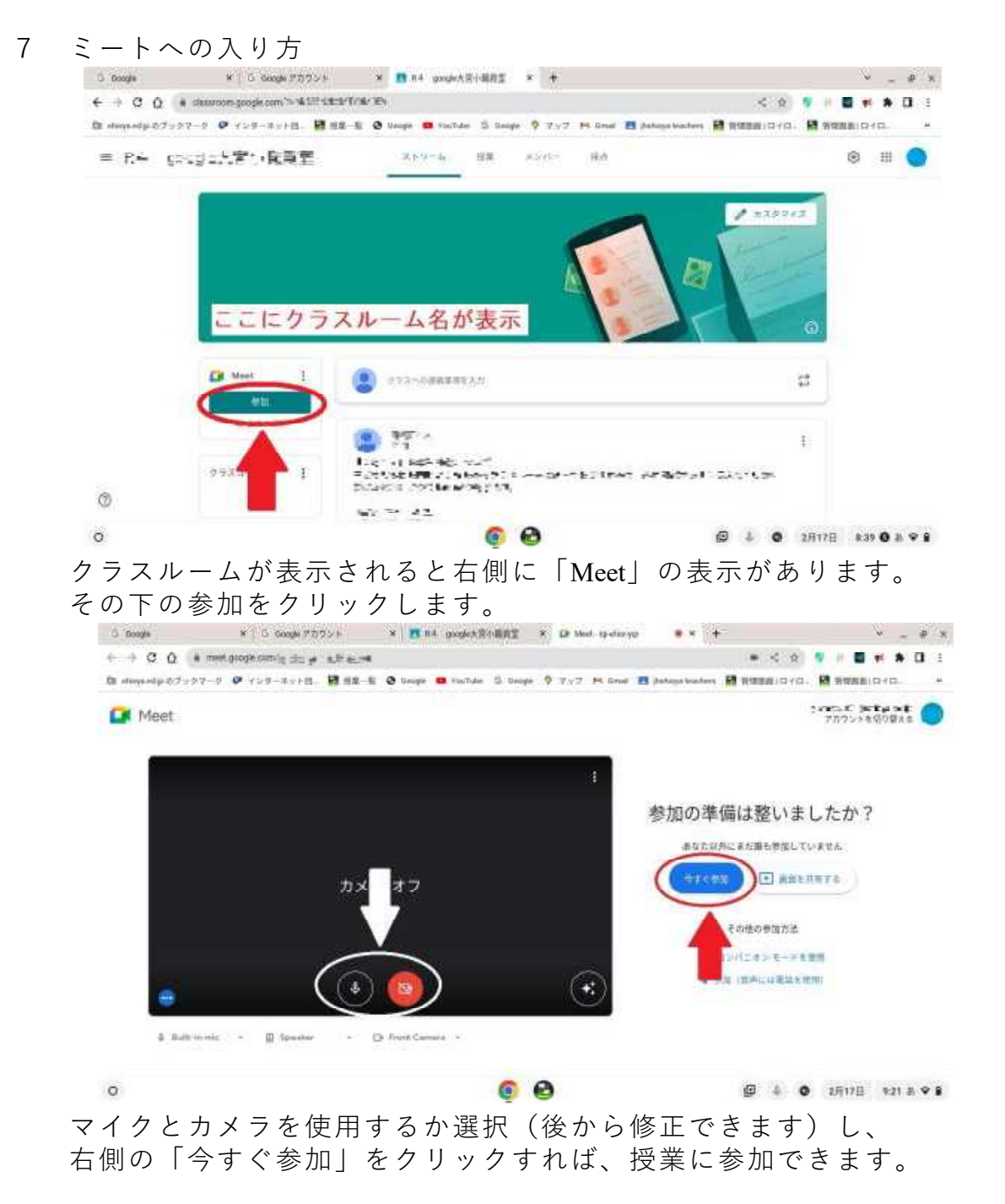